#### Coursework Overview

This guide provides instructions for managing and reviewing clinical coursework, including placements, assignments, and preferences. It also explains how to view non-consecutive placement dates in a calendar view.

You will be able to view current and upcoming placements once they are published by your school. These will appear under the 'Required Placement' section on your coursework page for clinical courses.

For didactic courses, once your school has registered you, the coursework details will be available under the 'Do Not Require Placement' tab on the coursework page.

- Managing Clinical and Didactic Coursework
- Viewing Non-Consecutive Placement Dates

# **Managing Coursework**

The Coursework section contains tons of information regarding your placements, read on to learn more! You can view detailed information about your clinical placements, including current, upcoming, and completed placements, as well as access various related tasks and resources.

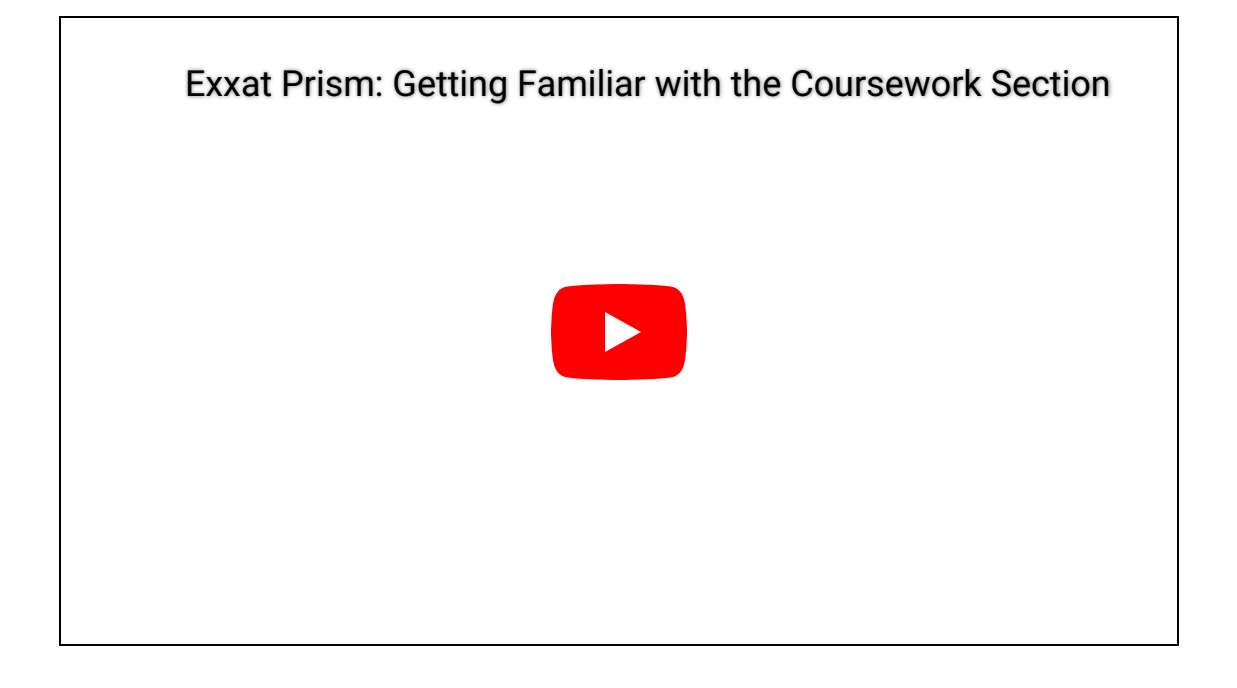

To navigate to the Coursework Section:

1. Click on the Coursework Section from your Old Student Dashboard.

12/5/24, 10:13 AM

Coursework Overview

| $\equiv$ Dashboard                                                                                                    | 🗱 🕐 🗔 Chait 📢 🐼 Ask Leo 🎽 Donte(Grad)" Barrett Exxat Sales (Nursing)                                                                                                    |
|----------------------------------------------------------------------------------------------------|----------------------------------------------------------------------------------------------------|
| J <mark>B</mark> A                                                                                                    | Explore the new student homepage experience. Switch to New                                                                                                    |
|                                                                                                    | Attestations (2)                                                                                                    |
| PRISM                                                                                                    | Contract Review: (Due date: 03/24/2026) I have read and understand the contractual agreement between the school and my assigned clinical site IAgree                                                                                                    |
| Message(s) from your school (5)                                                                                                    | Accuracy of Information : (Due date: 03/31/027) Lattest that all information entered into my profile is accurate and true LAgree                                                                                                    |
| Dont forget your compliance<br>11/0/12024<br>Grad Curriculum Mapping Course"<br>Don't forget to check your compliance documents<br>Show More                             | Profile     Create your professional profile and upload documents necessary for clearance     to participate in your clinical education     Compliance     Upload documents necessary for clearance to     participate in clinical education     S     Documents need     attention |
| Job Fair<br>10/30/2024<br>Didactic Course*<br>We are hosting a hiring event for current and former<br>students, please come out and find yourself some paid<br>Show More | Coursework<br>Research clinical sites, express your interest, find out where you are placed and<br>complete assignments for clinical education                                                                                                    |
| Food drive<br>08/07/2024<br>Come visit our weekly Food drive!                                                                                                    | School Resources<br>Access resources provided by your academic program 20 Find and learn more about the clinical sites associated with your academic                                                                                                    |
| Job Fair<br>05/03/2024<br>Grad Course 1 (FNP log, All forms, Timesheet)*<br>We are hosting a biting aways for current and former                                         | Resources shared program                                                                                                    |
| students, please come out and find yourself some paid<br>Show More                                                                                                    | School Contacts Review contact information for the faculty and staff 3 Contact Prism Learning Hub Access help documents, video tutorials, and FAQs                                                                                                    |
| School is closed on November 10th - Veteran's Day<br>(observed)<br>10/17/2023<br>Please note the School will be closed on Friday, November                               | from your program Contacts shared                                                                                                    |

# OR

Click on the Left Hand Hamburger Menu and select the Coursework Option.

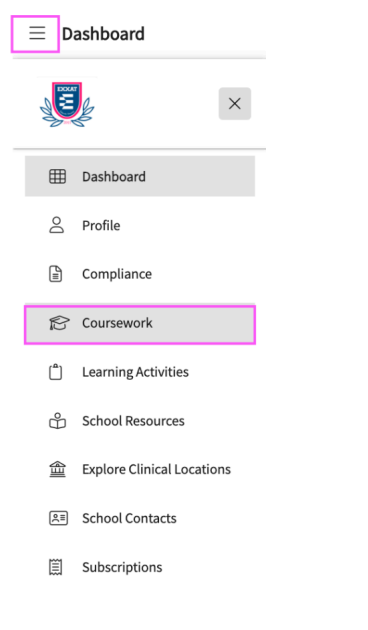

## OR

Coursework Overview

# Click on the View all Coursework Option from the New Student Dashboard

| $\equiv$ Dashboard                                                                                                    |                                                                            | 🗱 🕐 只 Chat                                                                                                    | Ask Leo Donte(Grad)* Barrett Exxat Sales (Nursing)                                                                                          |
|----------------------------------------------------------------------------------------------------|----------------------------------------------------------------------------|----------------------------------------------------------------------------------------------------|----------------------------------------------------------------------------------------------------|
| Good Afternoon, Don 👏                                                                                                    |                                                                            |                                                                                                    | New Dashboard                                                                                                    |
| Edit Profile                                                                                                    | My Placements 10  Pr May Jun                                               | Today 🔇 🔇                                                                                                    | Compliance 20 View All                                                                                                    |
| Barrett, Donte(Grad)* (Don)<br>Exot Size<br>donte.barrett@example.com   (110) 994-1299<br>Complete Profile Attestations • 02 Pending<br>My Experiential Progress<br>Completed Placements: 02                                                                                                    | NUR Demo 119 - Pre-DNP Clinical hours<br>(Timesheets)*                     | Current 💽 Not Compliant                                                                                                    | S= Pre-placement Tasks 19 View All<br>Wishlist open for 101 - Demo Course<br>Mock Rotation-3 (0/10/2023 - 01/15/2025)<br>Submit Preferences |
| ۩ 157h 22m<br>Total Approved hours Total Approved logs<br>View Learning Activities                                                                                                    |                                                                            | SO Timesheets           100h 30m         45h 45m           18h 40m           Total hours         Approved           Add Time Entry | Wishlist open for 101 - Demo Course<br>Mock Rotation - 1 (07/19/2022 - 09/17/2026)<br>Submit Preferences<br>Due on 02/28/2025               |
| Pf:         Announcements         View All           Dont forget your compliance         Grad Current         Grad Current           Grad Current/current         Don't forget to check your compliance documents         11/01/2024           Job Fair         Didactic Course*         11/01/2024 | My Coursework  View All Coursework  Coursework  Coursework  Explore Clinic | al Locations                                                                                                    |                                                                                                    |

- 3. The system will display all courses you are registered for.
- 4. If you wish to see the courses that require placement click on Require Placement tab
- 5. If you wish to see the didactic courses you can click on the Do No Require Placement tab

6. The page will always list any current placements at the very top, followed by upcoming placements, and completed placements last.

| $\equiv$ Coursework                                        |      |                                                     |                                                                       | 🕀 Chat 🛛 📢 🐼 Ask Leo 🎬 Brian Adkin                                                                                                    | s Exxat Sales (PT) 🗸 |
|------------------------------------------------------------|------|-----------------------------------------------------|-----------------------------------------------------------------------|----------------------------------------------------------------------------------------------------|----------------------|
| Require Placement Do Not Require Placement                 |      |                                                     |                                                                       |                                                                                                    |                      |
|                                                            |      |                                                     |                                                                       |                                                                                                    | $\nabla$             |
| 10 Results Found                                           |      |                                                     |                                                                       |                                                                                                    |                      |
| COURSE DETAILS                                             | TION | PLACEMENT DETAILS                                   | LOCATION AND SETTING DETAILS                                          | MAY NEED ATTENTION                                                                                                    | ACTION               |
| DPT 800 - Clinical Practice I*<br>Current                  |      | Clinical Practice I<br>Aug 22, 2022 - Dec 31, 2025  | Abundant Health - Main Hospital (Geocoding Enabled, lo…<br>Acute Care | Attestation pending                                                                                                    | View Details         |
| DPT 850 - Clinical Practice II*<br>Current                 |      | Clinical Practice II<br>Jan 1, 2023 - Dec 31, 2025  | Abundant Health - Main Hospital (Geocoding Enabled, lo…<br>Acute Care | Attestation pending                                                                                                    | View Details         |
| DPT 850 - Clinical Practice II*<br>Current                 |      | Clinical Practice II<br>Jul 11, 2024 - Sep 30, 2024 | Allsports - Warren                                                    | Attestation pending                                                                                                    | View Details         |
| 10 - Wishlist Course                                       |      |                                                     |                                                                       | My Request closes on Dec 31st, 2025 12:00 AM EST<br>Wishlist closes on Dec 31st, 2025 12:00 PM EST<br>Wishlist closes on Dec 31st, 2025 12:00 PM EST<br>Wishlist closes on Dec 31st, 2025 12:00 PM EST<br>Wishlist closes on Dec 31st, 2025 12:00 PM EST | View Details         |
| 101 - Mock Course                                          |      | -                                                   | -                                                                     |                                                                                                    | View Details         |
| DPT 900 - Clinical Practice III*                           |      | -                                                   | -                                                                     |                                                                                                    | View Details         |
| DPT 900 - Clinical Practice III*                           |      | -                                                   | -                                                                     |                                                                                                    | View Details         |
| DPT 950 - Clinical Practice IV*                            |      | -                                                   | -                                                                     |                                                                                                    | View Details         |
| PT Demo 800 - Clinical Practice I (Forms and Evaluations)* |      | -                                                   | -                                                                     |                                                                                                    | View Details         |
| RDSL08201/2 - SEL I/II                                     |      | -                                                   | -                                                                     |                                                                                                    | View Details         |
|                                                            |      |                                                     |                                                                       |                                                                                                    |                      |
|                                                            |      |                                                     |                                                                       |                                                                                                    |                      |
|                                                            |      |                                                     |                                                                       |                                                                                                    |                      |

7. You can also use the filter options to sort the information by needs attention such as Attestation (Pending), Wishlist (Open), Wishlist (Yet to Open), My Request (Open), and My Request (Yet to Open). Additionally, you can filter by placement schedule, including Current, Upcoming, and Completed.

8. Click View Details to view additional information.

**Note**: On the course details page, you can view the **Compliance Status**. The status is displayed based on the compliance review status. The following are the statuses:

- No docs started
- Some actions Needed
- All doc Approved

9. Click the **Attestation** drop-down to view all the attestations for your course. Click **I Agree** to accept the attestation required for your course.

| ≡ Coursework                                                                                                    | 000 | ? | 모) Chat | 4 | 🐼 Ask Leo | Brian Adkins Exxat Sales (PT)                         |
|----------------------------------------------------------------------------------------------------|-----|---|---------|---|-----------|-------------------------------------------------------|
| DPT 800 - Clinical Practice I* Current     Abundant Health - Main Hospital (Geocoding Enabled, location evaluations)*     Clinical Practice1   Aug 22, 2022 - Dec 31, 2025     Compliance Status: No Docs Started     No Docs Started |     |   |         |   |           | ထ <sub>ိ</sub> Share Profile<br>Profile Share History |
| Attestations (1)                                                                                                    |     |   |         |   |           | ^                                                     |
| Site Placement Requirements : (Due date : August 9, 2025 ) I am aware that it is my responsibility to contact the clinical site to which I am assigned and provide the required documentation in a timely fashion                     |     |   |         |   |           | I Agree                                               |
| Course Information Placement Details Course Activities                                                                                                    |     |   |         |   |           |                                                       |

10. If your program will collect your preferences for a placement, you can easily identify a wishlist made available to you by the text "Wishlist closes on..." in the Needs Attention column under the coursework.

| NEEDS ATTENTION                              |  |
|----------------------------------------------|--|
| Wishlist closes on Mar 17th, 2023 10:55 PM E |  |

11. A current placement will have various components of information you can review, and assignments you will complete.

12. Location Details will include any information shared with you regarding the site. You can also share your profile.

| 5/24, 10:13 AM                                                                                                    |                    | Coursework Overview            |                          |
|----------------------------------------------------------------------------------------------------|--------------------|--------------------------------|--------------------------|
| DPT 850 - Clinical Practice II <sup>*</sup><br>Caremark Central Home Health<br>Clinical Practice II   May 30, 2022 - Jun | 28, 2022           | ⊂os Share P<br>Profile Share H | <b>rofile</b><br>listory |
| Location Details                                                                                                    |                    |                                |                          |
| Address<br>309 East Ave. Winona , MN 55987 U                                                                             | Inited States      |                                |                          |
| Contacts<br>Stella Nichols<br>noreply@exxat.com<br>SCCE                                                                  |                    |                                |                          |
| Contract documents                                                                                                    |                    |                                |                          |
| NAME                                                                                                    | UPLOADED DOCUMENTS | NOTES                          |                          |
| Centralmark Medical                                                                                                    | View document      |                                |                          |

13. The Course Activities will allow you to provide clinician information and show you all the assignments you must complete. Make sure to keep an eye on any due dates!

| Course Information Placement Details              | Course Activities     |                         |                |                                              |                   |               |                                                                 | + Patient Log + Timesheet + Time-off |
|---------------------------------------------------|-----------------------|-------------------------|----------------|----------------------------------------------|-------------------|---------------|-----------------------------------------------------------------|--------------------------------------|
| Forms/Evaluations                                 |                       |                         |                |                                              |                   |               | Clinical Instructor                                             | +                                    |
| FORM                                              |                       |                         | DUE DATE       | STATUS                                       |                   |               | Tammy Ingram* (Added by School)                                 |                                      |
| Student & Clinical Instructor Performance Assessm | tent Tool (SCIPAI) () |                         |                | Get Started                                  |                   |               | (555) 555-5555<br>Supervision Percentage: Not Added             |                                      |
| CIET                                              |                       |                         | Apr 26, 2024   | Midterm - Pending Clinical Instructor(CI) Re | view              |               | Nettle Mcguire* (Added by School)                               |                                      |
| PTSE2 send response to CI                         |                       |                         | Dec 30, 2025   | Get Started                                  |                   |               | (555) 555-5555<br>Supervision Percentage: Not Added             |                                      |
| PT Student Evaluation of Site                     |                       |                         | Dec 31, 2025   | Get Started                                  |                   |               | Ankit Kabra 🖉                                                   |                                      |
| PT Student Evaluation of Clinical Instruction     |                       |                         | Jan 03, 2026   | Get Started                                  |                   |               | ankit.kabra@exxat.com<br>-<br>Supervision Percentage: Not Added |                                      |
| See More                                          |                       |                         |                |                                              |                   |               |                                                                 |                                      |
| Patient Log                                       |                       |                         |                |                                              | 💧 Create Template | + 2           |                                                                 |                                      |
| 2<br>Total Logs                                   | 0<br>Needs attention  | 0<br>In progress        | 1.00<br>Averag | je logs per day                              |                   |               |                                                                 |                                      |
| Timesheet                                         |                       |                         |                |                                              |                   | $\rightarrow$ |                                                                 |                                      |
| 9 Hrs<br>Total                                    | 0 Mins<br>In Progress | 9 Hrs<br>Pending Review | O Mir<br>Not A | ns 0<br>pproved                              | Mins<br>Approved  |               |                                                                 |                                      |

14. You can review course details under Course Information tab and any resources added by your program to assist you with any Course Activity items.

| Course Details       |        |               |                   |
|----------------------|--------|---------------|-------------------|
| Nature of the Course | Term   | Academic Year | Professional Year |
|                      | Fall   | 2020 - 2021   | 1st Year          |
| Course Resources     |        |               |                   |
| 2                    | D 1    | ? 1           |                   |
| Documents            | Videos | FAQs          |                   |

16. Review any preferences submitted if your program has enabled any wishlists for you under the Course Activity tab.

#### Wishlist - Location/Slot Based

#### Wishlist DPT 850 Not started Closed on Apr 29th, 2022 11:55 PM EST

# Display Non-consecutive Placement Dates under Coursework

The Clinical Coursework section contains tons of information regarding your placements. You can access the calendar view for non-consecutive placement dates.

### Steps:

1. To navigate to the Coursework Section:

Click on the Coursework Section from the Old Student Dashboard.

| $\equiv$ Dashboard                                                                                                    | 🗱 💿 🗔 Chat 📢 🙆 Ask Leo 🎽 Donte(Grad)* Barrett Exxat Sales (Nursing)                                                                                                    |
|----------------------------------------------------------------------------------------------------|----------------------------------------------------------------------------------------------------|
|                                                                                                    | Explore the new student homepage experience. Switch to New                                                                                                    |
|                                                                                                    | Attestations (2)                                                                                                    |
| Exxat<br>PRISM                                                                                                    | Contract Review : ( Due date : 03/24/2026 ) I have read and understand the contractual agreement between the school and my assigned clinical site I Agree                                                                                                    |
| Message(s) from your school (5)                                                                                                    | Accuracy of Information : (Due date: 03/31/2027) I attest that all information entered into my profile is accurate and true I Agree                                                                                                    |
| Dont forget your compliance<br>11/0/12024<br>Grad Curriculum Mapping Course*<br>Don't forget to check your compliance documents<br>Show More                                         | Profile     Create your professional profile and upload documents necessary for clearance     to participate in your clinical education     Create your professional profile and upload documents necessary for clearance     Upload documents necessary for clearance to     participate in clinical education     Socuments need     attention |
| Job Fair<br>10/30/2024<br>Didactic Course <sup>4</sup><br>We are hosting a hiring event for current and former<br>students, please come out and find yourself some paid<br>Show More | Coursework<br>Research clinical sites, express your interest, find out where you are placed and<br>complete assignments for clinical education                                                                                                    |
| Food drive<br>08/07/2024<br>Come visit our weekly Food drive!<br>Job Fair<br>05/03/2024                                                                                              | School Resources<br>Access resources provided by your academic program 20 Resources shared Find and learn more about the clinical sites associated with your academic program                                                                                                    |
| Grad Course 1 (FNP log, All forms, Timesheet)*<br>We are hosting a hiring event for current and former<br>students, please come out and find yourself some paid<br>Show More         | Register         School Contacts           Review contact information for the faculty and staff         3                                                                                                    |
| School is closed on November 10th - Veteran's Day<br>(observed)<br>10/17/2023<br>Please note the School will be closed on Friday, November                                           | from your program Contacts shared                                                                                                    |

OR

Click on the Left Hand Hamburger Menu and select the Coursework Option.

| ≡D  | ashboard                   |  |
|-----|----------------------------|--|
|     | ×                          |  |
| ⊞   | Dashboard                  |  |
| Do  | Profile                    |  |
|     | Compliance                 |  |
| Ŕ   | Coursework                 |  |
| ٢   | Learning Activities        |  |
| ů   | School Resources           |  |
| (E) | Explore Clinical Locations |  |
| Q≡  | School Contacts            |  |
| ≣   | Subscriptions              |  |

# OR

Click on the View all Coursework Option from the New Student Dashboard

| $\equiv$ Dashboard                                                                                                    |                                       | 🇱 🕐 🖵 Chat 🖪                                                                                        | Ask Leo Donte(Grad)* Barrett Exxat Sales (Nursing)                                                                                            |
|----------------------------------------------------------------------------------------------------|---------------------------------------|----------------------------------------------------------------------------------------------------|----------------------------------------------------------------------------------------------------|
| Good Afternoon, Don 👏<br>Ner4, 2024                                                                                                 |                                       |                                                                                                    | New Dashboard  Exxat PRISM                                                                                                    |
| Edit Profile Advanced Practice/DNP*   ID: 788395 Barrett, Donte(Grad)* (Don) Exot site                                              | My Placements 10 Pr May Jun           | Today ⓒ ③                                                                                           | O Compliance Image: View All       379       3/9 Requirements Completed       3 document(s) need attention △                                  |
| donte.barrett@example.com   (310) 984-1299 Complete Profile Attestations  O2 Pending                                                | NUR Demo 119 - Pre-DNP Clinical hours | C: Current 😵 Not Compliant                                                                          | ☆= Pre-placement Tasks 19 View All                                                                                                    |
| My Experiential Progress<br>Completed Placements: 02                                                                                | (Ininearcets)                         | View Placement Details                                                                              | Wishlist open for 101 - Demo Course<br>Mock Rotation-3 (10/10/2023 - 01/15/2025)<br>Submit Preferences                                        |
| #O     157h 22m     20       Total Approved hours     Total Approved logs                                                           |                                       | €① Timesheets<br>100h 30m 45h 45m 15h 40m<br>Total hours Approved Not Approved<br>Add Time Entry 50 | Outern 1/2/02/24/33  Wishlist open for 101 - Demo Course Mock Rotation - 1(07/37/2022 - 06/17/2026) Submit Performance      Due on 62/24/2025 |
| rd: Announcements 05 View All                                                                                                    |                                       |                                                                                                    |                                                                                                    |
| Dont forget your compliance<br>Grad Curriculum Mapping Course"<br>Don't forget to check your compliance documents<br><br>11/01/2024 | My Coursework 8 View All Coursework   |                                                                                                    |                                                                                                    |
| Job Fair<br>Didactic Course*                                                                                                    | 🗳 School Resources 🏦 Explore Clinic   | cal Locations                                                                                       |                                                                                                    |

- 2. The system will display all courses you are registered for.
- 3. Click on the Require Placement tab
- 4. The page will always list any current placements at the very top, followed by upcoming placements, and completed placements last.

Coursework Overview

5. Click View Details to view additional information.

| E Coursework                                               |      |                                                     |                                                                      | 🕹 Chat 📢 🐼 Ask Leo Brian Adkin                                                                                                    | s Exxat Sales (PT) |
|------------------------------------------------------------|------|-----------------------------------------------------|----------------------------------------------------------------------|----------------------------------------------------------------------------------------------------|--------------------|
| Require Placement Do Not Require Placement                 |      |                                                     |                                                                      |                                                                                                    |                    |
|                                                            |      |                                                     |                                                                      |                                                                                                    | $\bigtriangledown$ |
| 10 Results Found                                           |      |                                                     |                                                                      |                                                                                                    |                    |
| COURSE DETAILS                                             | TION | PLACEMENT DETAILS                                   | LOCATION AND SETTING DETAILS                                         | MAY NEED ATTENTION                                                                                                    | ACTION             |
| DPT 800 - Clinical Practice I*<br>Current                  |      | Clinical Practice I<br>Aug 22, 2022 - Dec 31, 2025  | Abundant Health - Main Hospital (Geocoding Enabled, lo<br>Acute Care | Attestation pending                                                                                                    | View Details       |
| DPT 850 - Clinical Practice II*<br>Current                 |      | Clinical Practice II<br>Jan 1, 2023 - Dec 31, 2025  | Abundant Health - Main Hospital (Geocoding Enabled, lo<br>Acute Care | Attestation pending                                                                                                    | View Details       |
| DPT 850 - Clinical Practice II*<br>Current                 |      | Clinical Practice II<br>Jul 11, 2024 - Sep 30, 2024 | Allsports - Warren                                                   | Attestation pending                                                                                                    | View Details       |
| 10 - Wishlist Course                                       |      |                                                     |                                                                      | My Request closes on Dec 31st, 2025 12:00 AM EST<br>Wishlist closes on Dec 31st, 2025 12:00 PM EST<br>Wishlist closes on Dec 31st, 2025 12:00 PM EST<br>Wishlist closes on Dec 31st, 2025 12:00 PM EST<br>Wishlist closes on Dec 31st, 2025 12:00 PM EST | View Details       |
| 101 - Mock Course                                          |      | -                                                   | -                                                                    |                                                                                                    | View Details       |
| DPT 900 - Clinical Practice III*                           |      | -                                                   | -                                                                    |                                                                                                    | View Details       |
| DPT 900 - Clinical Practice III*                           |      | -                                                   | -                                                                    |                                                                                                    | View Details       |
| DPT 950 - Clinical Practice IV*                            |      | -                                                   | -                                                                    |                                                                                                    | View Details       |
| PT Demo 800 - Clinical Practice I (Forms and Evaluations)* |      | -                                                   | -                                                                    | -                                                                                                    | View Details       |
| RDSL08201/2 - SEL I/II                                     |      | -                                                   | -                                                                    | -                                                                                                    | View Details       |
|                                                            |      |                                                     |                                                                      |                                                                                                    |                    |
|                                                            |      |                                                     |                                                                      |                                                                                                    |                    |
|                                                            |      |                                                     |                                                                      |                                                                                                    |                    |
|                                                            |      |                                                     |                                                                      |                                                                                                    |                    |
|                                                            |      |                                                     |                                                                      |                                                                                                    |                    |

6. This page contains various components of placements including dates, attestations, forms,

patient log, evaluator details, etc.

| $\equiv$ Coursework                                                                                                    |               |                                                  | 000           | ⑦ 모: Chat                                                                                                    | 🗚 🚫 Ask Leo  | Brian Adkins Exxat Sales (PT) 🗸 🗸 |  |  |  |
|----------------------------------------------------------------------------------------------------|---------------|--------------------------------------------------|---------------|----------------------------------------------------------------------------------------------------|--------------|-----------------------------------|--|--|--|
| ← DPT 800 - Clinical Practice I* Current<br>Abundant Health - Main Hospital (Geocoding Enabled, location evaluations)* Acute Care<br>Clinical Practice I   Aug 22, 2022 - Dec 31, 2025<br>Compliance Status: No Docs Started |               | ୍କର୍କ୍କ Share Profile<br>Profile Share History   |               |                                                                                                    |              |                                   |  |  |  |
| Attestations (1)                                                                                                    |               |                                                  |               | ^                                                                                                    |              |                                   |  |  |  |
| Site Placement Requirements : (Due date : August 9, 2025) I am aware that it is my responsibility to contact the clinical site to which I am assigned and provide the required documentation in a timely fashion IAgree      |               |                                                  |               |                                                                                                    |              |                                   |  |  |  |
| Course Information Placement Details Course Activities                                                                                                    |               |                                                  |               |                                                                                                    |              |                                   |  |  |  |
|                                                                                                    |               |                                                  | + Patient Log | g + Timesheet + Time-off                                                                                                    |              |                                   |  |  |  |
| Forms/Evaluations                                                                                                    |               | Clinical Instructor                              |               | +                                                                                                    |              |                                   |  |  |  |
| FORM                                                                                                    | DUE DATE      | STATUS                                           |               | Tammy Ingram* Added by School                                                                                                    |              |                                   |  |  |  |
| Student & Clinical Instructor Performance Assessment Tool (SCIPAI) ①                                                                                                    | -             | Get Started                                      |               | (555) 555-5555<br>Supervision Percentag                                                                                                    | e: Not Added |                                   |  |  |  |
| CIET                                                                                                    | Apr 26, 2024  | Midterm - Pending Clinical Instructor(CI) Review |               | Nettie Mcguire "Added by School.<br>nettie mcguire@example.com<br>(555) 555-5555<br>Supervision Percentage: Not Added<br>Ankit Kabra<br>ankit Kabra@exat.com<br> |              |                                   |  |  |  |
| PTSE2 send response to CI                                                                                                    | Dec 30, 2025  | Get Started                                      |               |                                                                                                    |              |                                   |  |  |  |
| PT Student Evaluation of Site                                                                                                    | Dec 31, 2025  | Get Started                                      |               |                                                                                                    |              |                                   |  |  |  |
| PT Student Evaluation of Clinical Instruction                                                                                                    | Jan 03, 2026  | Get Started                                      |               |                                                                                                    |              |                                   |  |  |  |
| See More                                                                                                    |               |                                                  |               |                                                                                                    |              |                                   |  |  |  |
| Patient Log                                                                                                    |               | 🖺 Create Template                                | +             |                                                                                                    |              |                                   |  |  |  |
| 2 0 0 0<br>Total Logs Needs attention In progress                                                                                                    | 1.00<br>Avera | )<br>ge logs per day                             |               |                                                                                                    |              |                                   |  |  |  |

7. Click on Calendar Icon just below the course name which allows you to check placement dates. All non-consecutive placement dates are highlighted in the calendar view.

| 12/5/24, 10 | 0:13 AM                                                      |                   |                     |           |           |          |    | Co      | oursewo | rk Overview               |                   |  |
|-------------|--------------------------------------------------------------|-------------------|---------------------|-----------|-----------|----------|----|---------|---------|---------------------------|-------------------|--|
|             | ← FNP-990 - Intro<br>Garrett Community<br>Rotation A   Jan 7 | Medical Centre    | ly Nurs<br>Acute Ca | ing<br>re | Upcor     | ning     |    |         |         |                           |                   |  |
|             | Attestations (5)                                             |                   | JANU                | ARY 20    | )24 👻     |          |    | <       | >       |                           |                   |  |
|             | Course Information                                           | Placement Details | JAN                 | Мо        | Tu        | We       | Th | Fr      | Sa      |                           |                   |  |
|             | Forms/Evaluations                                            |                   | 7                   | 1<br>8    | 2         | 3<br>10  | 4  | 5<br>12 | 6<br>13 |                           |                   |  |
|             | No records found!!                                           |                   | 14                  | 15        | 16        | 17       | 18 | 19      | 20      |                           |                   |  |
|             | Patient Log                                                  |                   | 21<br>28            | 22<br>29  | 23<br>30  | 24<br>31 | 25 | 26      | 27      |                           | E Create Template |  |
|             | 0<br>Total Logs                                              | 0<br>Needs attent | tion                |           | 0<br>In ; | progres  | 55 |         | (<br>A  | )<br>Average logs per day |                   |  |

# Important Note:-

- Current and upcoming placements can only be visible when your school publishes them.
- If you see that the date of your placement or course seems wrong you can contact your program administrator